# ວິທີລົງ windows 7

# ສິ່ງທີຕ້ອງກຽມຄື:

- 1. ຄອມພິວເຕີ ທີ່ຈະລົງ
- 2. Windows 7/8/8.1/10
- 3. ໂປຣແກຮມອັດໄຟລ: Rufus USB-tool, PowerISO7-x64
- 4. ແຜນ DVD ຫຼື USB ກໍໄດ້
- 5. ຕ້ອງໄປດາວໂຫລດ Driver ມາໄວ້ກ່ອນທີ່ຈະລົງ Windows
- I. ເປີດ Rufusອອກມາ

| Rufus 2.15.1117                    |                 |
|------------------------------------|-----------------|
| Device                             | <del>0</del> •  |
| NO_LABEL (I:) [32GB]               | •]              |
| Partition scheme and target syster | n type          |
| GPT partition scheme for UEFI      | •               |
| File system                        |                 |
| NTFS                               | •]              |
| Cluster size                       |                 |
| 4096 bytes (Default)               | •               |
| New volume label                   |                 |
| GSP1RMCENXVOL_EN_DVD               |                 |
| Format Options 💟                   |                 |
| Check device for bad blocks        | 1 Pass 🔹        |
| Quick format                       |                 |
| Create extended label and ico      | in files        |
|                                    |                 |
|                                    |                 |
| READ                               | οv              |
|                                    |                 |
| About                              | Start Close     |
| and a state of a strengther with   |                 |
| : en_windows_/_enterprise_with_    | spi_xo4_ava_u # |

ll. ຫຼັງຈາກເລືອກ Windows 7 ແລ້ວ ກົດ Start

|                         | 130 tingle         |       | 3     |
|-------------------------|--------------------|-------|-------|
| Create extended label a | nd icon files      |       |       |
|                         |                    |       |       |
|                         |                    |       |       |
|                         |                    |       |       |
| e e                     | T 1400             |       |       |
| Creating file syst      | em: Task 1/12 comp | leted |       |
| Creating file syst      | em: Task 1/12 comp | leted | ancel |
| Creating file syst      | em: Task 1/12 comp | leted | ancel |

# lll. ໄດ້ windows ເຂົ້າໃນ DVD ຫຼື USB ແລ້ວ

| Microsoft Store                 |                   | _ ×             |
|---------------------------------|-------------------|-----------------|
| WINDOWS 7 USB/DVD DOWNLOAD TOOL |                   | Online help     |
| Bootable USB device created su  | ccessfully        | <b>•</b> •••••  |
| © copyright WWW.Windowssiam.com | © Copyright WWW.W | vindowssiam.com |
| Status: Backup completed.       |                   | 100%            |

| Date modified      |
|--------------------|
| 10/1/2017 12:48 PM |
| 10/1/2017 12:48 PM |
| 10/1/2017 12:52 PM |
| 10/1/2017 12:52 PM |
| 10/1/2017 12:52 PM |
| 10/1/2017 12:48 PM |
| 10/1/2017 12:48 PM |
| 10/1/2017 12:48 PM |
| 10/1/2017 12:48 PM |
|                    |

# IV. ເອົາແຜນ DVD ຫຼື USB ທີ່ມີ windows ຢູ່ ແລ້ວສຽດເຂົ້າໄປໃນ ຄອມພິວເຕີ ແລ້ວປິດ ກົດຄຳສັ່ງເພື່ອ Boot Bios

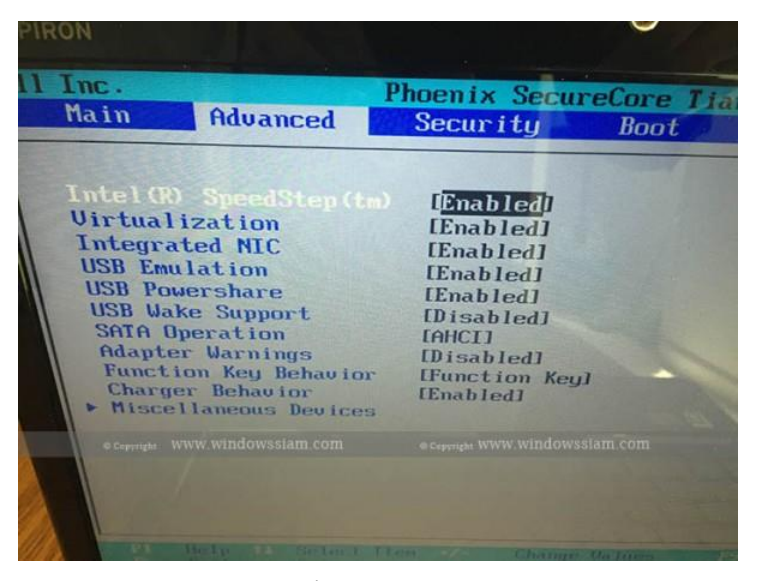

ຕິດຕັ້ງ Bios ກົດ Enter ເພື່ອເຂົ້າສູ່ Windows

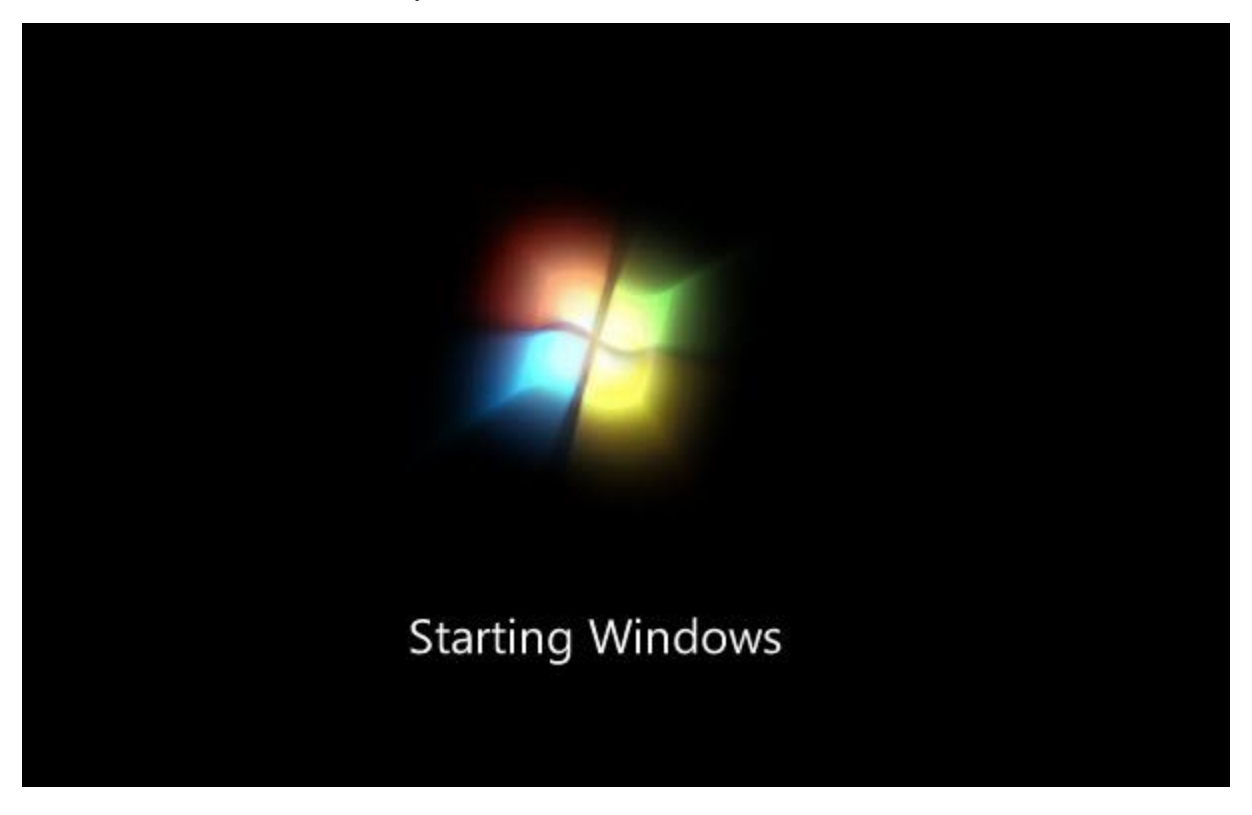

Language to install : เดือก English

V. Keyboard or input method : ເລືອກ Language US

| 👋 Install Windows                                            |                                  |
|--------------------------------------------------------------|----------------------------------|
|                                                              |                                  |
|                                                              |                                  |
|                                                              |                                  |
|                                                              |                                  |
|                                                              |                                  |
| VVIndows                                                     |                                  |
|                                                              |                                  |
| Languag <u>e</u> to install: <mark>English</mark>            |                                  |
| Time and currency format: English (United States)            |                                  |
| Keyboard or input method: US                                 |                                  |
|                                                              |                                  |
| Enter your language and other preferences and                | I click "Next" to continue.      |
|                                                              |                                  |
| Copyright © 2009 Microsoft Corporation. All rights reserved. | Next                             |
| © Copyright WWW.WindoWssiam.com                              | @ Copyright WWW.Window siam.cv/n |

ກົດ Next

vi. ກົດ Install Now

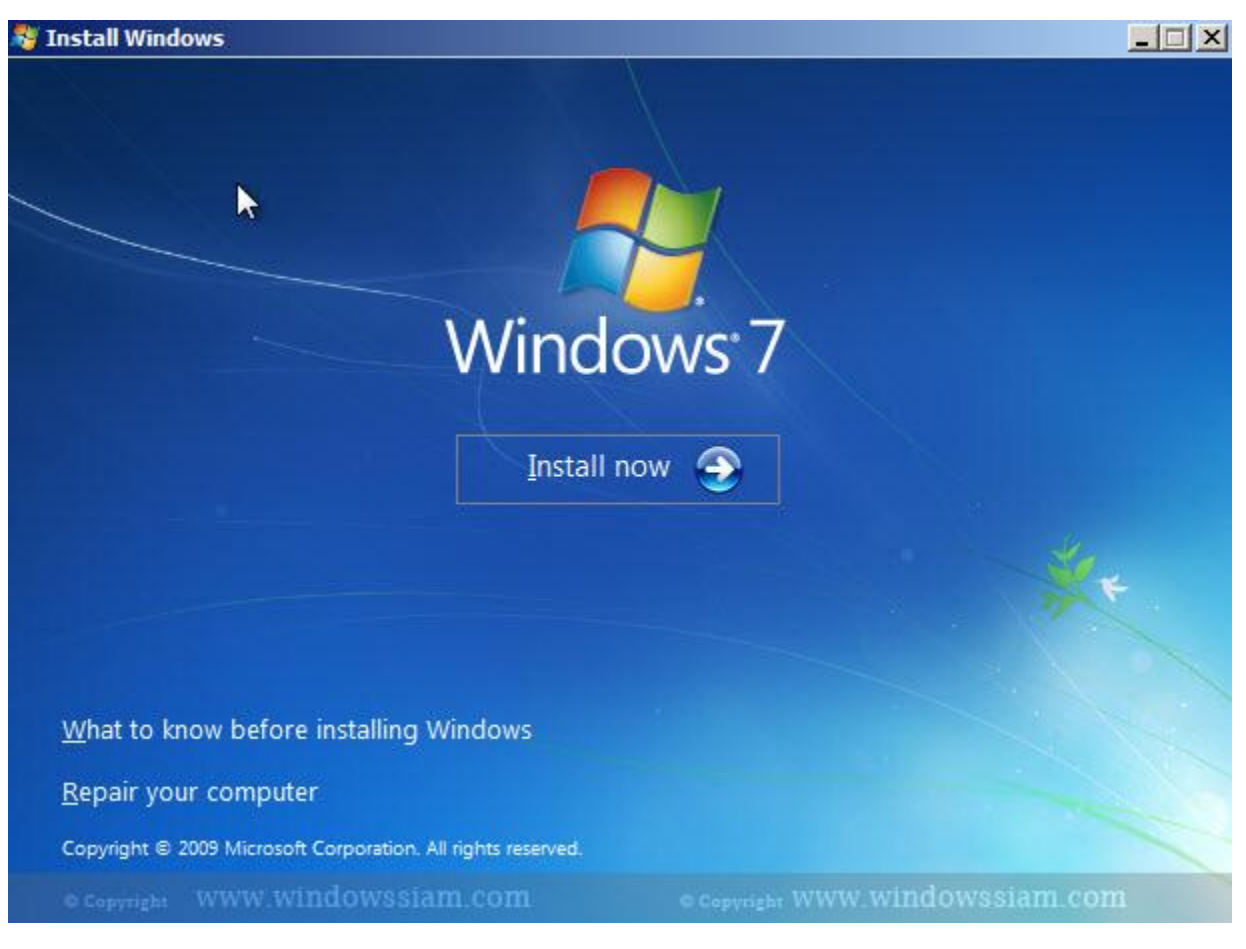

VII. ກົດໝາຍຕິດໃຊ້ I accept the license terms > ກົດ Next

| MICR                                         | DSOFT SOFTWARE LICENSE TERMS                                                                                                    |
|----------------------------------------------|----------------------------------------------------------------------------------------------------|
| WIND                                         | OWS 7 PROFESSIONAL                                                                                                    |
| These<br>where<br>softwa<br>Printe<br>any or | license terms are an agreement between Microsoft Corporation (or based on<br>you live, one of its affiliates) and you. Please read them. They apply to the<br>are named above, which includes the media on which you received it, if any.<br>d-paper license terms, which may come with the software, may replace or modify<br>n-screen license terms. The terms also apply to any Microsoft |
| • u                                          | odates,                                                                                                    |
| . sı                                         | ipplements,                                                                                                    |
| • In                                         | ternet-based services, and                                                                                                    |

viii. ເລືອກ Custom (advance)

| j.                | Upgrade<br>Upgrade to a newer version of Window<br>The option to upgrade is only availabl<br>running. We recommend backing up                                               | ws and keep your files, settings, and programs.<br>e when an existing version of Windows is<br>your files before you proceed.                      |
|-------------------|----------------------------------------------------------------------------------------------------|----------------------------------------------------------------------------------------------------|
|                   | <u>C</u> ustom (advanced)<br>Install a new copy of Windows. This o<br>programs. The option to make change<br>start your computer using the installat<br>before you proceed. | ption does not keep your files, settings, and<br>es to disks and partitions is available when you<br>tion disc. We recommend backing up your files |
| <u>i</u> elp me d | ecide                                                                                                    |                                                                                                    |
|                   |                                                                                                    |                                                                                                    |

IX. ເລືອກ ຊ່ອງ ທີ່ຕ້ອງການຈະລົງ Windows ໃຊ້ ເພື່ອແບ່ງ Harddisk ເປັນ Partition

#### 020 76650659

## Khammunh Thao

|   | Name                     | Total Size | Free Space | Туре |
|---|--------------------------|------------|------------|------|
| 3 | Disk 0 Unallocated Space | 100.0 GB   | 100.0 GB   |      |
|   |                          |            |            |      |

# ກົດ New >

10. Size ໃຫ້ແບ່ງ Harddisk Drive C ທີ່ເຮົາຢາກໄດ້ເຊັ່ນ: 100 GB ກໍໃຫ້ເອົາ 1024 ຄູນຈະໄດ້ 102400 MB (ຂໍແນະໃຫ້ Drive C = 100 GB)

#### 020 76650659

| Name         |                | Total Size | Free Space | Туре |
|--------------|----------------|------------|------------|------|
| 🚙 Disk 0 Una | llocated Space | 100.0 GB   | 100.0 GB   |      |
|              |                |            |            |      |
| ۥ Refresh    | Delete         | Format     | New        |      |

12. ໃຫ້ເລືອກ Drive ທີ່ເຮົາແບ່ງໄວ້ Drive : C ໂດຍການຄລິກ Drive ນັ້ນແລະ ກົດ Next

|    | Name           |                       | Total Size | Free Space | Туре    |
|----|----------------|-----------------------|------------|------------|---------|
| P  | Disk 0 Partiti | on 1: System Reserved | 100.0 MB   | 86.0 MB    | System  |
| 30 | Disk 0 Partiti | on 2                  | 99.9 GB    | 99.8 GB    | Primary |
|    |                |                       |            |            |         |

13. ໃຫ້ໄປເລືອກ Drive ທີ່ເປັນ Drive C ແລ້ວກົດ Format ຫຼັງຈາກ Format ແລ້ວ Drive C ຂອງ ເຮົາເປັນ Drive ໃໝ່. (ຂໍ້ຍົກເວັນ:ໃນການຈະລົບ **Partition ຕ້ອງລົບຊ່ອງທີ່ມີ Windows ເທົ່ານັນ.** ຖ້າລົບໄດ້ ຂໍ້ມູນເຮົາຈະເສຍ)

|   | Name                                | Total Size | Free Space | Туре    |
|---|-------------------------------------|------------|------------|---------|
| S | Disk 0 Partition 1: System Reserved | 100.0 MB   | 86.0 MB    | System  |
| 3 | Disk 0 Partition 2                  | 99.9 GB    | 99.9 GB    | Primary |
|   |                                     |            |            |         |

14. ຈາກນັ້ນໃຫ້ເລືອກເອົາ Drive C ທີ່ເຮົາ format ໄປ > ກົດ Next

| N                          | ame                                  | Total Size                                                                                                    | Free Space     | Туре   |
|----------------------------|--------------------------------------|----------------------------------------------------------------------------------------------------|----------------|--------|
| 🧼 Di                       | sk 0 Partition 1: System Reserved    | 100.0 MB                                                                                                    | 86.0 MB        | System |
| 🧼 Di                       | sk () Partition 2                    | 00.0.00                                                                                                    | 00.9 GR        | Driman |
|                            |                                      | 40 6.66                                                                                                    | 35/0 00        | rinidy |
| € <u>y</u> <u>R</u> efresh | <u>Noruntion 2</u><br><u>D</u> elete | Solution Sector Sector | * N <u>e</u> w | rinidy |

15.ຂັ້້ນຕອນນີພງງແຕ່ລໍຖ້າເທົ່ານັ້ນ ໃຫ້ຮອດ 100% ກ່ອນ

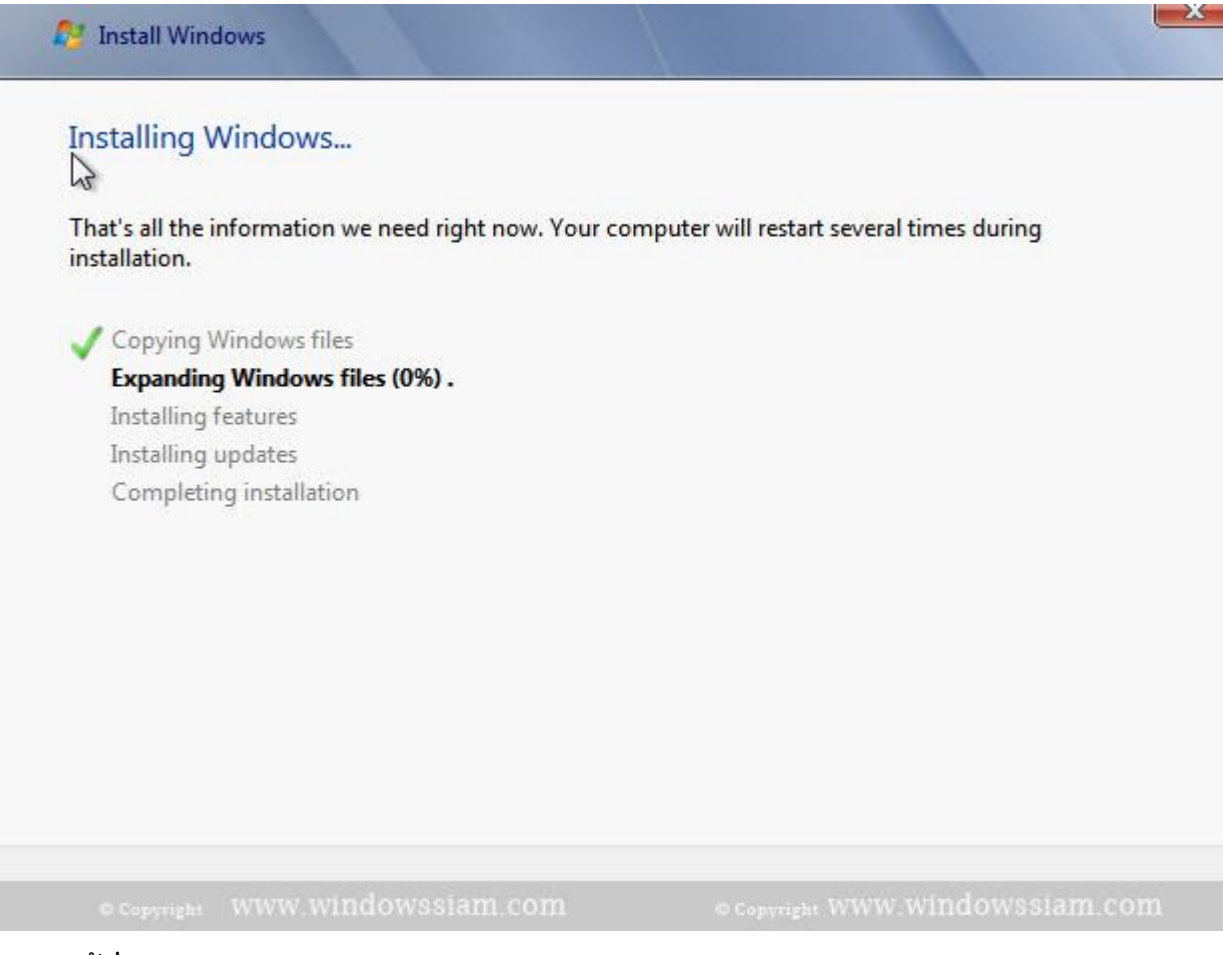

16.ໃຫ້ຕັ້ງຊື່ <u>Type a user name :</u> ໃນ <mark>User</mark> ຂອງຄອມພິວເຕີເຮົາ

| 🌀 ਗ਼ Set Up | Windows                                                                             |
|-------------|-------------------------------------------------------------------------------------|
|             |                                                                                     |
|             |                                                                                     |
|             | Mindows <sup>:</sup> 7 Professional                                                 |
| Choose a l  | user name for your account and name your computer to distinguish it on the network. |
|             | Type a user name (for example, John):                                               |
|             | admin                                                                               |
|             | Type a <u>computer name</u> :                                                       |
|             | admin-PC                                                                            |
|             |                                                                                     |
|             | www.windowssiam.com                                                                 |
|             |                                                                                     |
| •           | Copyright © 2009 Microsoft Corporation. All rights reserved.                        |
|             | Next                                                                                |
|             | - THERE                                                                             |

17. ໃຫ້ໃຊ້ Password (ແຕ່ຖ້າບໍ່ໃຊ້ກໍໄດ້ ຫຼື ໃຊ້ຕ້ອງໃຫ້ຈື່)

| Set a p             | assword for your                                 | r account                               |                                                 |                                   |     |
|---------------------|--------------------------------------------------|-----------------------------------------|-------------------------------------------------|-----------------------------------|-----|
| Creating<br>unwante | a password is a smart<br>d users. Be sure to ren | security precaution<br>nember your pass | on that helps protect<br>word or keep it in a s | your user account f<br>afe place. | rom |
| Type a p            | assword (recommend                               | ed):                                    |                                                 |                                   |     |
|                     |                                                  | 5                                       |                                                 |                                   |     |
| Retype y            | our password:                                    |                                         |                                                 |                                   |     |
| Type a p            | assword hint:                                    |                                         |                                                 |                                   |     |
| Choose<br>If you fo | a word or phrase that H<br>rget your password, W | helps you rememł<br>/indows will show   | eer your password.<br>you your hint.            |                                   |     |
|                     |                                                  |                                         |                                                 |                                   |     |

18. ໃສ່ Product Key Windows 7

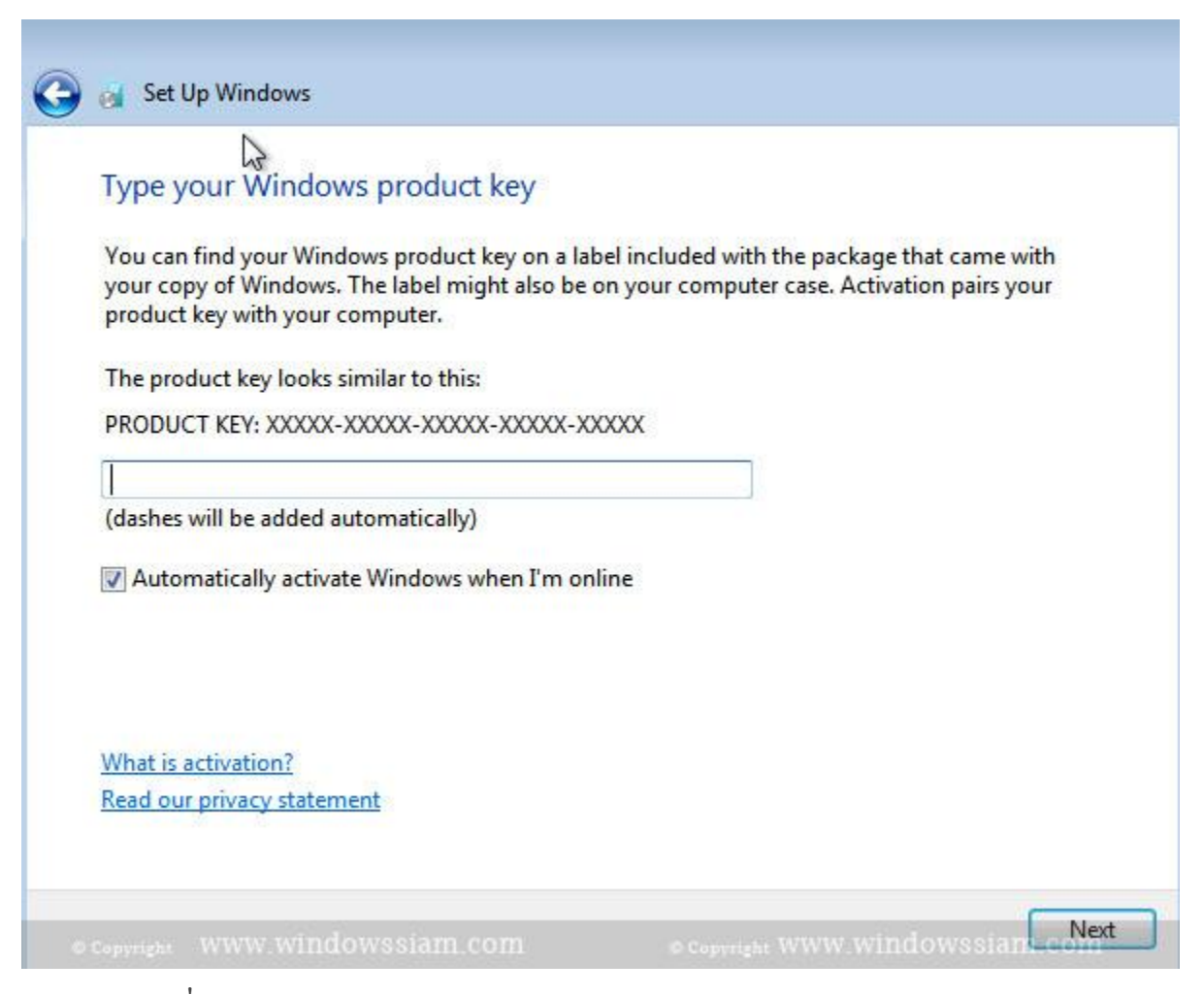

19. ສໍາລັບໄດ໌ທີ່ເຮົາ Windows 7 ແທ້ໃຫ້ເລືອກ User Recommended Settings ໃນການ Update

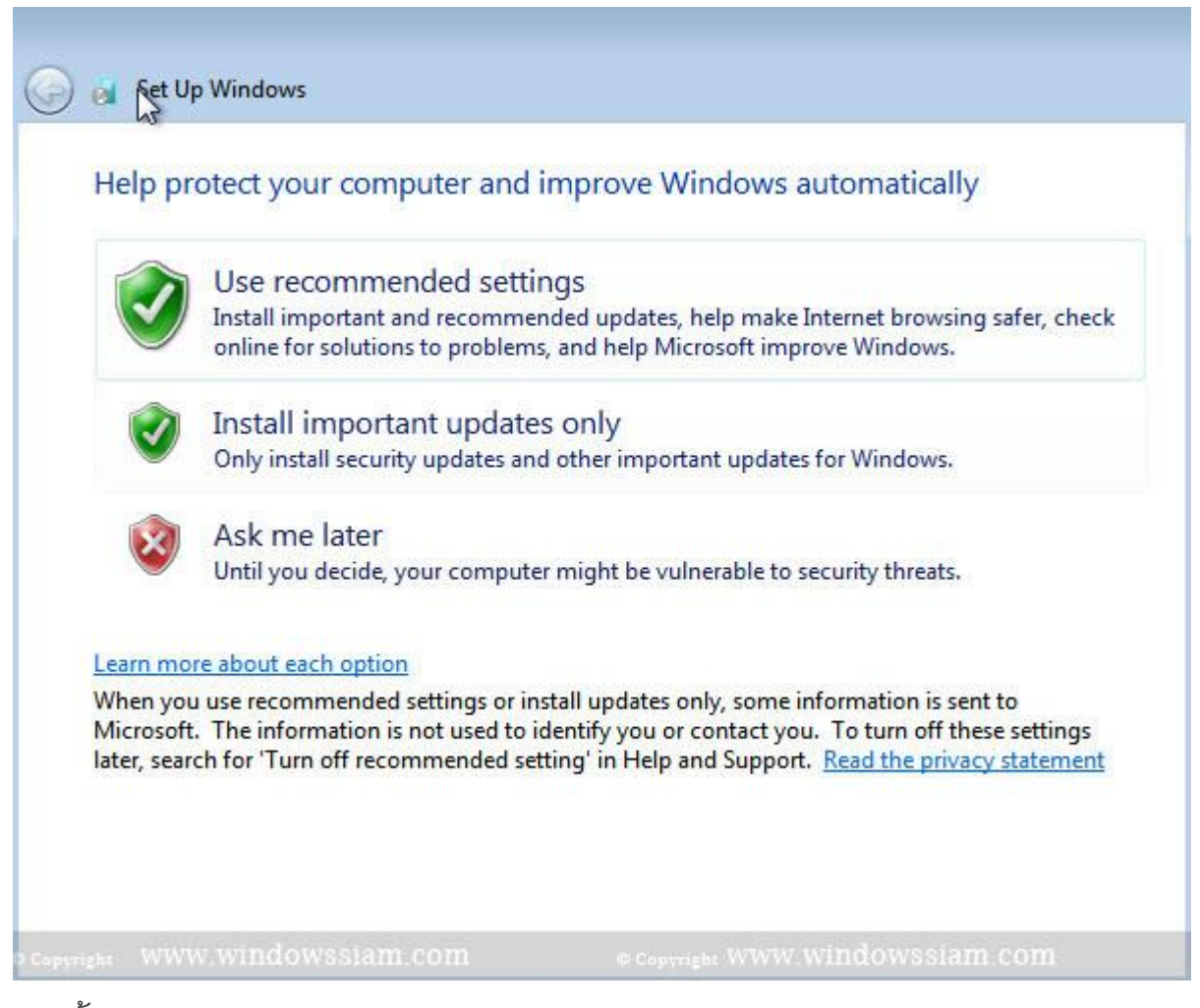

20. ຕັ້ງເວລາ Windows

| Tim  | e zor | ne:   |      |       |     |             |       |                |    |   |  |  |
|------|-------|-------|------|-------|-----|-------------|-------|----------------|----|---|--|--|
| (UT  | C+07  | 7:00) | Bang | gkok, | Har | noi, Jakart | a     |                |    | • |  |  |
|      |       |       |      |       |     |             |       |                |    |   |  |  |
| Date | 5     |       |      |       |     |             | Time: |                |    |   |  |  |
| •    |       | Octo  | ber. | 2014  |     | •           | 1     | (11) (11) (11) |    |   |  |  |
| Su   | Mo    | Tu    | We   | Th    | Fr  | Sa          | 1     | /              | 1  |   |  |  |
| 28   | 29    | 30    | 1    | 2     | 3   | 4           | 1     | 1              | 1  |   |  |  |
| 5    | 6     | 7     | 8    | 9     | 10  | 11          | 1     | -              |    |   |  |  |
| 12   | 13    | 14    | 15   | 16    | 17  | 18          | -     |                |    |   |  |  |
| 19   | 20    | 21    | 22   | 23    | 24  | 25          | 1     |                | 1. |   |  |  |
| 20   | 21    | 28    | 29   | 30    | 31  | 1           |       | - die          | /  |   |  |  |
| 2    | 2     | 4     | 2    | 0     | 1   | õ           | 9     | 04:21 PM       | 1  |   |  |  |
|      |       |       |      |       |     |             | 9:    | 04: ZI PN      |    |   |  |  |

21. ເລືອກPublish Network

| Select             | t your computer's current location                                                                                                    |
|--------------------|----------------------------------------------------------------------------------------------------|
| This co<br>setting | mputer is connected to a network. Windows will automatically apply the correct network s based on the network's location.                                                                       |
| 2                  | Home network                                                                                                    |
| 1                  | If all the computers on this network are at your home, and you recognize them, this is a trusted home network. Don't choose this for public places such as coffee shops or airports.            |
| F                  | Work network                                                                                                    |
|                    | If all the computers on this network are at your workplace, and you recognize them, this<br>is a trusted work network. Don't choose this for public places such as coffee shops or<br>airports. |
| -                  | Public network                                                                                                    |
| 7                  | If you don't recognize all the computers on the network (for example, you're in a coffee shop or airport, or you have mobile broadband), this is a public network and is not trusted.           |
| If you a           | aren't sure select Public network                                                                                                    |

22.ສຳເລັດ Windows 7 USB / DVD

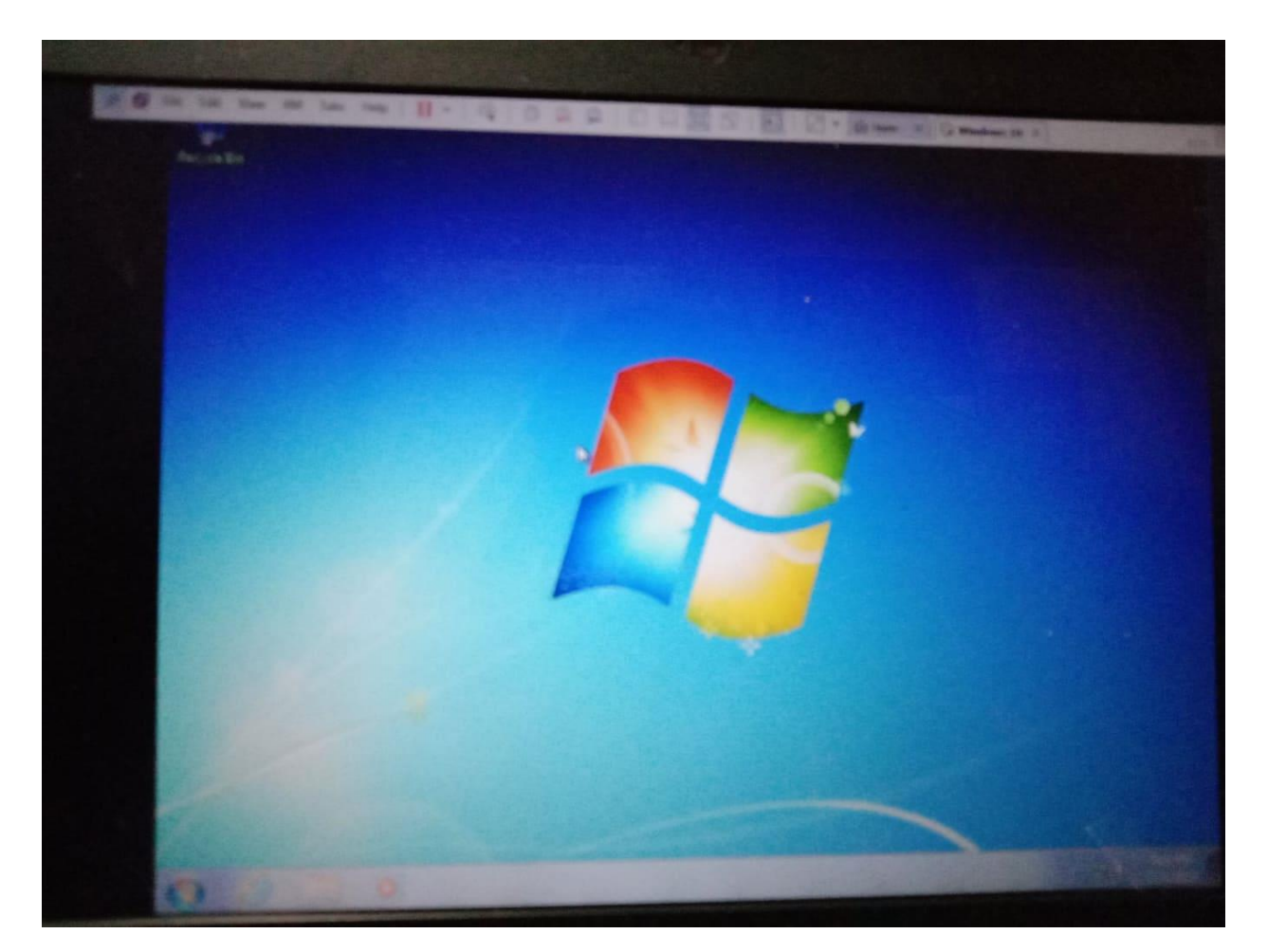

ສຳເລັດ Windows 7 USB / DVD